# 移动支付售货机控制板接线说明

## 目录

| 接口说明        | 1 |
|-------------|---|
| 电磁锁、电机接线示意图 | 2 |
| 键盘、显示屏使用说明  | 3 |
| 分线板使用说明     | 4 |
| 后台设置参数      | 5 |
| 纸币器使用说明     | 5 |
| 光眼使用说明      | 6 |

# 接口说明

| 1 | 12V~24V 电源输入       |    | TTL 串口     |  |  |
|---|--------------------|----|------------|--|--|
| 2 | 显示屏接口              | 9  | 天线接口       |  |  |
| 3 | 电磁锁/电机正极接口(L1-L10) | 10 | RS232 串口   |  |  |
| 4 | 电磁锁/电机负极接口(C1-C6)  | 11 | 键盘接口       |  |  |
| 5 | 电机反馈信号接口(H1-H6)    | 12 | 纸币器接口      |  |  |
| 6 | 参数设置按钮             | 13 | 背景灯接口      |  |  |
| 7 | 物联网卡               | 14 | 光眼(掉物检测)接口 |  |  |

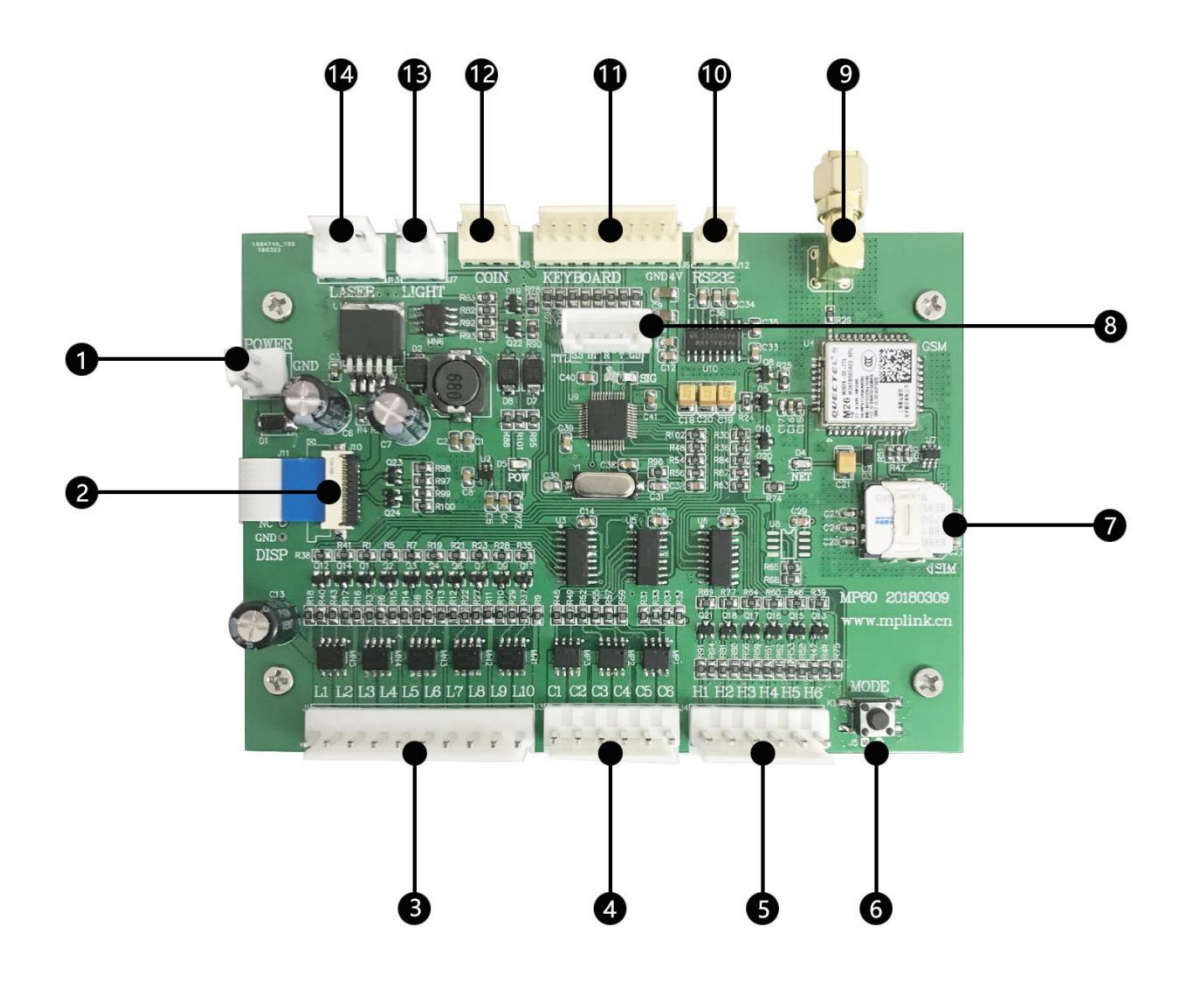

### 电机、电磁锁接线示意图

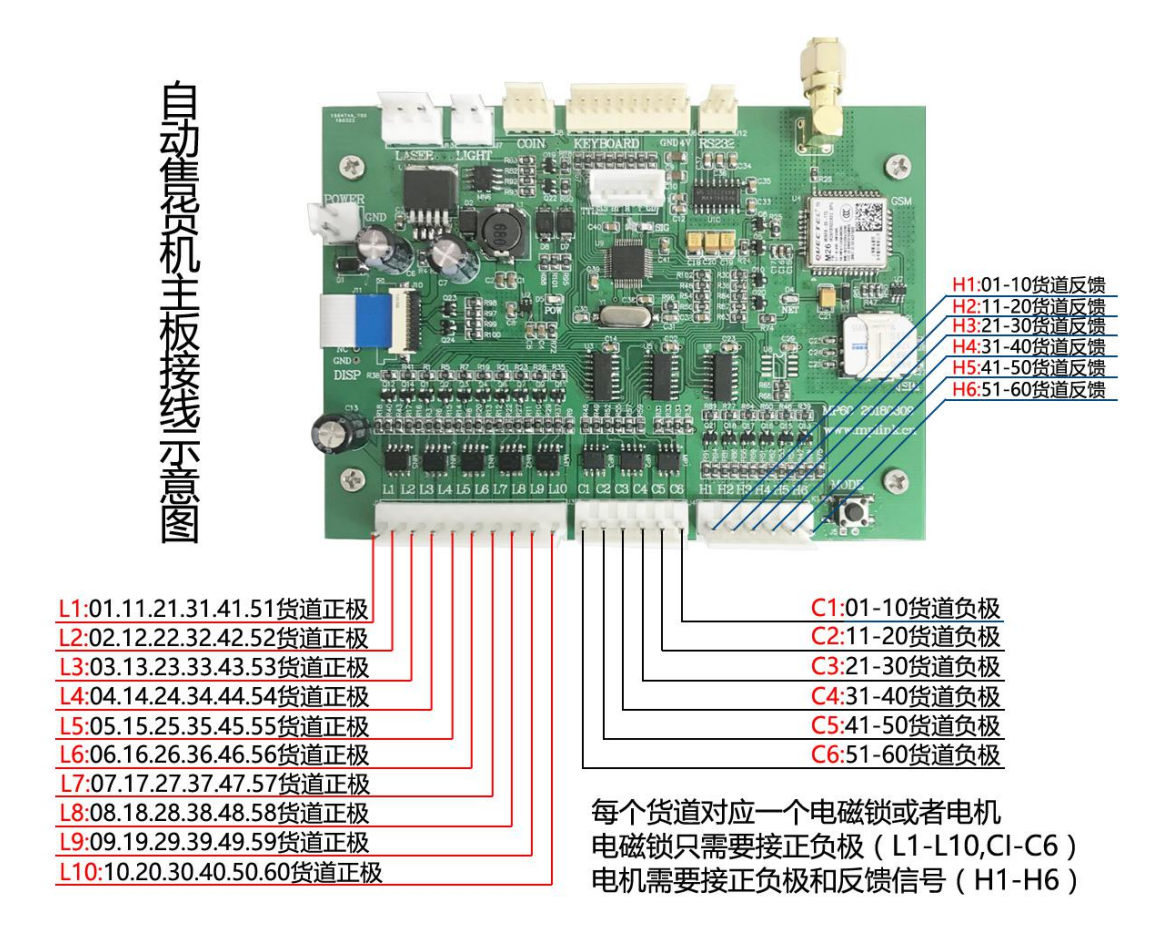

#### 售货机主板是矩阵式的接线

| L1 接 1 | 、11、  | 21、 | 31、 | 41、 | 51 | 货道正极 |
|--------|-------|-----|-----|-----|----|------|
| L2 接 2 | 2、12、 | 22、 | 32、 | 42、 | 52 | 货道正极 |
| L3接3   | 8、13、 | 23、 | 33、 | 43、 | 53 | 货道正极 |

C1 接 1-10 货道负极 C2 接 11-20 货道负极 C3 接 21-30 货道负极

. . . . . .

<u>注:</u>

.....

电磁锁只需要接正、负极(正极:L1-L10 负极:C1-C6)

### 电磁锁的正极上需要串联二极管

电机需要接正、负极 ( 正极 : L1-L10 负极 : C1-C6 ) 以外 , 还需要接反馈信号 ( H1-H6 )

### 键盘、显示屏使用说明

键盘和显示屏是售货机主板的配件,并非必须配件。但键盘和显示屏能让用户有更好的支付体验。

1. 交易

售货机主板上接显示屏和键盘后,消费者通过键盘选择商品(货道)后,显示屏上会显示该 该商品的付款二维码。消费者扫码支付后,主板控制相应货道电机、电磁锁动作。

2. 设置

在售货机无法连接网络时,商家通过键盘、显示屏设置售货机的相关参数

设置方法:

按下主板上⑥参数设置按钮期间,在售货机键盘上输入"00√"或"99√"

进入参数设置模式。(进入参数设置后,才可松开⑥参数设置按钮)

按显示屏上的提示设置参数

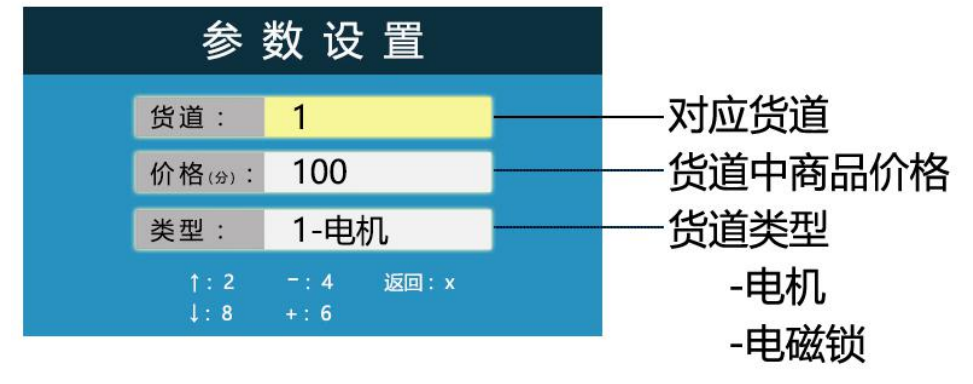

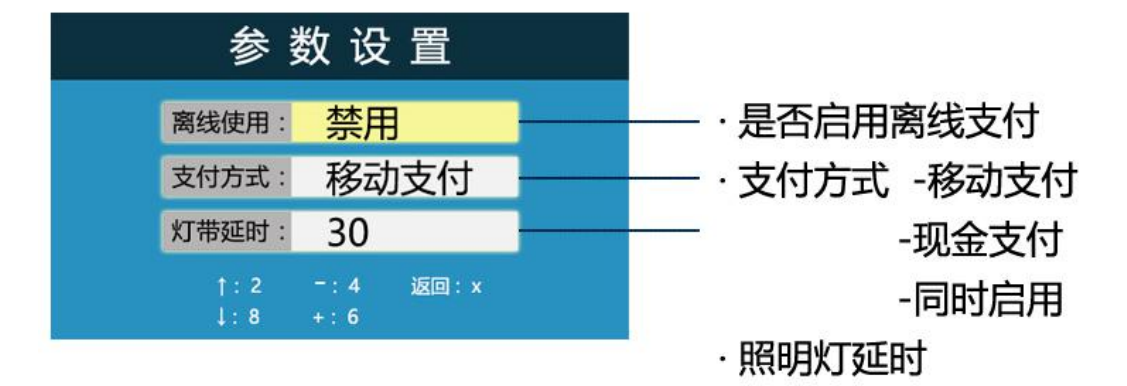

# 分线板使用说明

售货机主板使用矩阵式的接线方式,使用分线板可以让安装在主板上的电机、电磁锁更加清

晰、明了。让用户的安装更加方便。

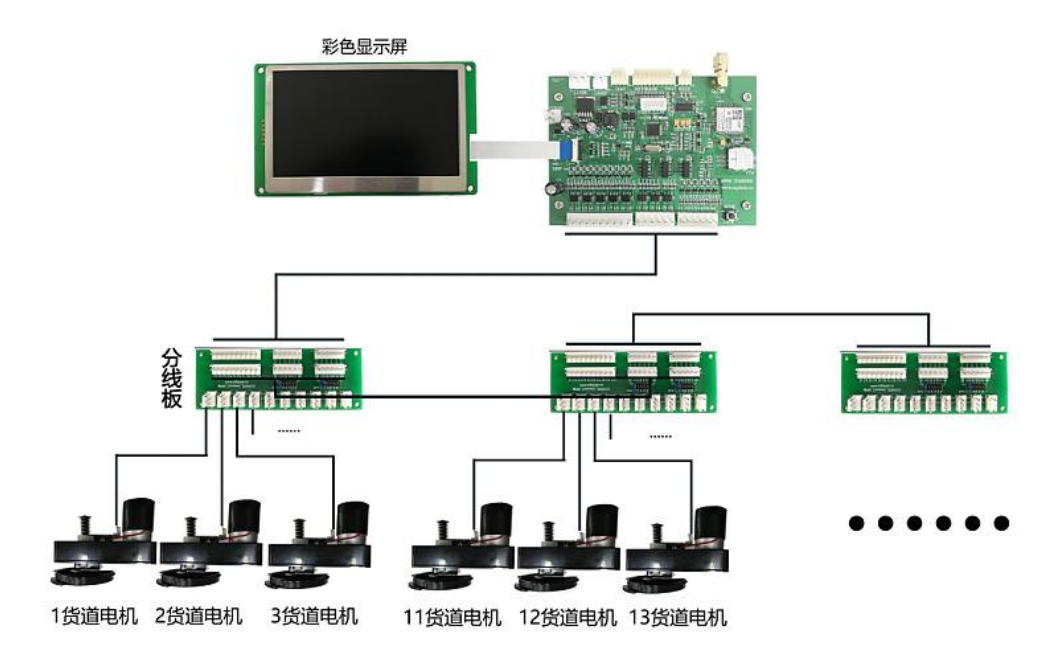

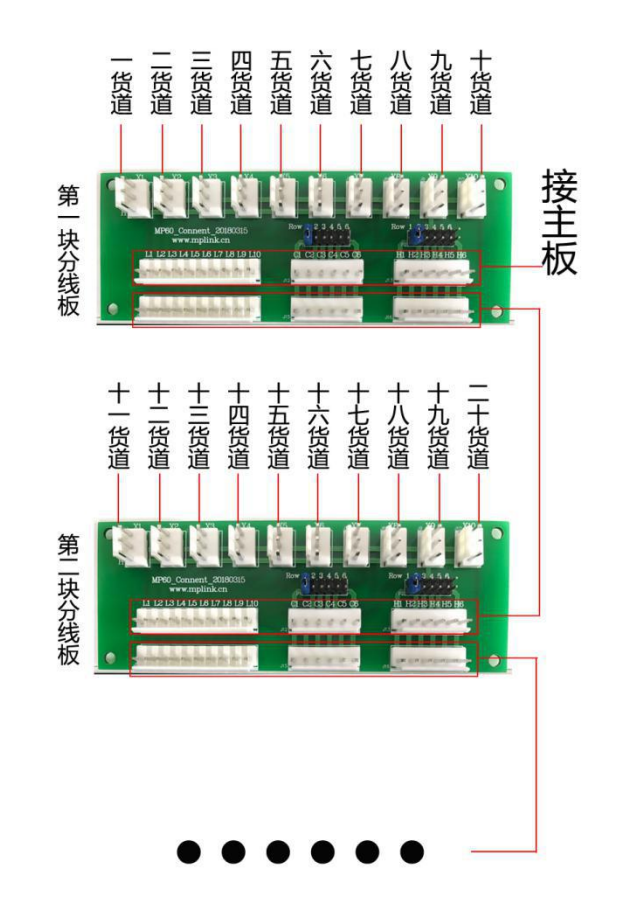

### 后台设置参数

后台登陆地址:home.mplink.cn

自动售货机主板后台设置教程

扫码下载:

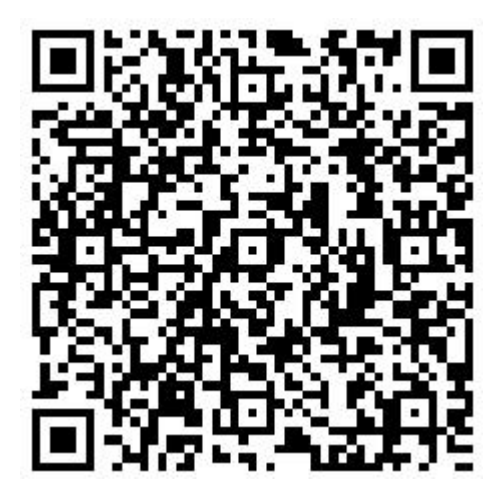

后台参数修改后,设备必须断电重启后,才能生效

链接下载:

http://www.mplink.cn/Upload/image/20170926/2a11acaa-1948-41fe-bebd-d21ad

c1bfb1a.pdf

通过键盘和显示屏设置的货道价格、类型参数,在主板联网后,会被通过后台系统设置的参

数覆盖。

通过后台系统设置相关参数后, 主板需要从新通电联网后才会生效!

### 纸币器使用说明

在主板上接纸币投币器,并通过"参数设置"将支付方式修改为"现金支付"或"同时启用"

后,消费者可以通过投币方式在售货机上购买商品

注:因不设找零,投币金额需小于等于所选商品的金额(大于时无法投币成功)

## 光眼使用说明

光眼是安装在自动售货机上的掉物监测设备

当用户扫码支付后,商品从光眼前掉落,则本次交易成功。

而用户扫码支付后,没有商品从光眼前掉落(有可能是机器故障),则本次交易失败,系统 会触发退款。